### **Oracle® Fusion Middleware**

Installing and Configuring Oracle Service Bus 12*c* (12.1.3) **E48383-02** 

July 2014

Documentation for product installers and system administrators that describes how to install and configure Oracle Service Bus.

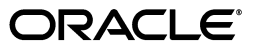

Oracle Fusion Middleware Installing and Configuring Oracle Service Bus, 12c (12.1.3)

E48383-02

Copyright © 2014, Oracle and/or its affiliates. All rights reserved.

Primary Author: Wortimla RS

This software and related documentation are provided under a license agreement containing restrictions on use and disclosure and are protected by intellectual property laws. Except as expressly permitted in your license agreement or allowed by law, you may not use, copy, reproduce, translate, broadcast, modify, license, transmit, distribute, exhibit, perform, publish, or display any part, in any form, or by any means. Reverse engineering, disassembly, or decompilation of this software, unless required by law for interoperability, is prohibited.

The information contained herein is subject to change without notice and is not warranted to be error-free. If you find any errors, please report them to us in writing.

If this is software or related documentation that is delivered to the U.S. Government or anyone licensing it on behalf of the U.S. Government, the following notice is applicable:

U.S. GOVERNMENT RIGHTS Programs, software, databases, and related documentation and technical data delivered to U.S. Government customers are "commercial computer software" or "commercial technical data" pursuant to the applicable Federal Acquisition Regulation and agency-specific supplemental regulations. As such, the use, duplication, disclosure, modification, and adaptation shall be subject to the restrictions and license terms set forth in the applicable Government contract, and, to the extent applicable by the terms of the Government contract, the additional rights set forth in FAR 52.227-19, Commercial Computer Software License (December 2007). Oracle America, Inc., 500 Oracle Parkway, Redwood City, CA 94065.

This software or hardware is developed for general use in a variety of information management applications. It is not developed or intended for use in any inherently dangerous applications, including applications that may create a risk of personal injury. If you use this software or hardware in dangerous applications, then you shall be responsible to take all appropriate fail-safe, backup, redundancy, and other measures to ensure its safe use. Oracle Corporation and its affiliates disclaim any liability for any damages caused by use of this software or hardware in dangerous applications.

Oracle and Java are registered trademarks of Oracle and/or its affiliates. Other names may be trademarks of their respective owners.

Intel and Intel Xeon are trademarks or registered trademarks of Intel Corporation. All SPARC trademarks are used under license and are trademarks or registered trademarks of SPARC International, Inc. AMD, Opteron, the AMD logo, and the AMD Opteron logo are trademarks or registered trademarks of Advanced Micro Devices. UNIX is a registered trademark of The Open Group.

This software or hardware and documentation may provide access to or information on content, products, and services from third parties. Oracle Corporation and its affiliates are not responsible for and expressly disclaim all warranties of any kind with respect to third-party content, products, and services. Oracle Corporation and its affiliates will not be responsible for any loss, costs, or damages incurred due to your access to or use of third-party content, products, or services.

## Contents

Installing and Configuring Oracle Service Bus i

| Pre | Preface                     |   |
|-----|-----------------------------|---|
|     | Audience                    | v |
|     | Documentation Accessibility | v |
|     | Related Documents           | v |
|     | Conventions                 | v |

## 1 Planning Your Oracle Service Bus Installation

| 1.1   | Using This Document                                                            | 1-1 |
|-------|--------------------------------------------------------------------------------|-----|
| 1.1.1 | Using the Standard Installation Topology as a Starting Point                   | 1-1 |
| 1.1.2 | Using this Document in an Upgrade Scenario                                     | 1-2 |
| 1.1.3 | Using this Document to Extend a Domain                                         | 1-2 |
| 1.2   | Understanding the Standard Installation Topology                               | 1-2 |
| 1.2.1 | Understanding the Oracle Service Bus Standard Installation Topology            | 1-2 |
| 1.2.2 | Understanding the Elements in the Standard Installation Topology Illustrations | 1-3 |
| 1.3   | Roadmap for Installing and Configuring the Standard Installation Topology      | 1-4 |
| 1.4   | Roadmap for Verifying Your System Environment                                  | 1-5 |
| 1.5   | Understanding and Obtaining the Product Distributions                          | 1-5 |
| 1.6   | Verifying the Installation Checklist                                           | 1-6 |

### 2 Installing the Oracle Service Bus Software

| 2.1   | Starting the Installation Program                | 2-1 |
|-------|--------------------------------------------------|-----|
| 2.2   | Navigating the Installation Screens              | 2-2 |
| 2.3   | Verifying the Installation for future references | 2-3 |
| 2.3.1 | Reviewing the Installation Log Files             | 2-3 |
| 2.3.2 | Checking the Directory Structure                 | 2-4 |
| 2.3.3 | Viewing the Contents of Your Oracle Home         | 2-4 |

## 3 Configuring Your Oracle Service Bus Domain

| 3.1   | Creating the Database Schemas                    | 3-1 |
|-------|--------------------------------------------------|-----|
| 3.1.1 | Installing and Configuring a Certified Database  | 3-1 |
| 3.1.2 | Starting the Repository Creation Utility (RCU)   | 3-1 |
| 3.1.3 | Navigating the RCU Screens to Create the Schemas | 3-2 |

| 3.2   | Configuring Your Oracle Service Bus WebLogic Domain              | 3-4  |
|-------|------------------------------------------------------------------|------|
| 3.2.1 | Starting the Configuration Wizard                                | 3-5  |
| 3.2.2 | Navigating the Configuration Wizard Screens to Create the Domain | 3-5  |
| 3.3   | Starting the Servers                                             | 3-14 |
| 3.3.1 | Starting the Node Manager                                        | 3-14 |
| 3.3.2 | Starting the Administration Server                               | 3-14 |
| 3.3.3 | Starting the Managed Servers                                     | 3-15 |
| 3.4   | Verifying Your Configuration                                     |      |

## 4 Next Steps After Configuring Your WebLogic Domain

| 4.1 | Performing Basic Administrative Tasks            | 4-1 |
|-----|--------------------------------------------------|-----|
| 4.2 | Performing Additional Domain Configuration Tasks | 4-2 |
| 4.3 | Preparing Your Environment for High Availability | 4-2 |

## 5 Deinstalling Oracle Service Bus

| 5.1   | Understanding Product Deinstallation        | 5-1 |
|-------|---------------------------------------------|-----|
| 5.2   | Stopping Oracle Fusion Middleware           | 5-2 |
| 5.3   | Removing Your Database Schemas              | 5-2 |
| 5.4   | Deinstalling the Software                   | 5-2 |
| 5.4.1 | Starting the Deinstallation Program         | 5-2 |
| 5.4.2 | Selecting the Product to Deinstall          | 5-3 |
| 5.4.3 | Navigating the Deinstallation Screens       | 5-3 |
| 5.5   | Removing the Oracle Home Directory Manually | 5-4 |
| 5.6   | Removing Your Domain and Application Data   | 5-4 |
| 5.7   | Reinstalling the Software                   | 5-4 |

## A Secondary Topology for Oracle Service Bus

| A.1   | Understanding the Oracle Service Bus and Oracle Enterprise Scheduler Topology       | A-1 |
|-------|-------------------------------------------------------------------------------------|-----|
| A.2   | Roadmap for Installing and Configuring the Oracle Service Bus and Oracle Enterprise |     |
|       | Scheduler Topology                                                                  | A-2 |
| A.2.1 | Configuration Options to Select for the Oracle Service Bus and Oracle Enterprise    |     |
|       | Scheduler                                                                           | A-3 |

## Preface

This document describes how to install and configure Oracle Service Bus.

## Audience

This document is intended for system administrators or application developers who are installing Oracle Service Bus. It is assumed that readers are familiar with Web technologies and have a general understanding of Windows and UNIX platforms.

## **Documentation Accessibility**

For information about Oracle's commitment to accessibility, visit the Oracle Accessibility Program website at http://www.oracle.com/pls/topic/lookup?ctx=acc&id=docacc.

#### Access to Oracle Support

Oracle customers have access to electronic support through My Oracle Support. For information, visit http://www.oracle.com/pls/topic/lookup?ctx=acc&id=info or visit http://www.oracle.com/pls/topic/lookup?ctx=acc&id=trs if you are hearing impaired.

## **Related Documents**

For more information, see the following documents in the 12c (12.1.3) documentation set:

- Planning an Installation of Oracle Fusion Middleware
- Installing and Configuring the Oracle Fusion Middleware Infrastructure
- Installing and Configuring Oracle SOA Suite Foundation and Business Process Management
- Administering Oracle Service Bus
- High Availability Guide

## Conventions

The following text conventions are used in this document:

| Convention | Meaning                                                                                                    |
|------------|----------------------------------------------------------------------------------------------------|
| boldface   | Boldface type indicates graphical user interface elements associated with an action, or terms defined in text or the glossary.         |
| italic     | Italic type indicates book titles, emphasis, or placeholder variables for which you supply particular values.                          |
| monospace  | Monospace type indicates commands within a paragraph, URLs, code in examples, text that appears on the screen, or text that you enter. |

1

## Planning Your Oracle Service Bus Installation

This chapter helps to prepare you for your Oracle Service Bus installation and domain configuration.

Various topics are covered that should be reviewed thoroughly to help ensure that you do not encounter any problems either during or after the product installation and domain configuration.

This chapter contains the following sections:

- Section 1.1, "Using This Document"
- Section 1.2, "Understanding the Standard Installation Topology"
- Section 1.3, "Roadmap for Installing and Configuring the Standard Installation Topology"
- Section 1.4, "Roadmap for Verifying Your System Environment"
- Section 1.5, "Understanding and Obtaining the Product Distributions"
- Section 1.6, "Verifying the Installation Checklist"

## 1.1 Using This Document

This section contains the following topics:

- Section 1.1.1, "Using the Standard Installation Topology as a Starting Point"
- Section 1.1.2, "Using this Document in an Upgrade Scenario"
- Section 1.1.3, "Using this Document to Extend a Domain"

### 1.1.1 Using the Standard Installation Topology as a Starting Point

This guide will help you create the standard installation topology for Oracle Service Bus (Figure 1–1). The topology can be extended to be highly available and secure, making it suitable for a production system.

The standard installation topology represents a sample topology for this product; it is not the only topology that is supported. For more information, see "Understanding the Standard Installation Topology" in *Planning an Installation of Oracle Fusion Middleware*.

### 1.1.2 Using this Document in an Upgrade Scenario

If you are installing Oracle Service Bus as part of an upgrade procedure, follow the instructions in this book to install the software, but do not run the Configuration Wizard to create a WebLogic domain.

After the software is installed, see *Upgrading Oracle SOA Suite and Business Process Management*.

### 1.1.3 Using this Document to Extend a Domain

The instructions in this document describe how to create a new domain, and assumes that no other Oracle Fusion Middleware products are installed on your system. All of the instructions for installation and domain creation are based on this assumption.

In the event that you already have other Oracle Fusion Middleware products installed on your system (for example, you already have Oracle Fusion Middleware Infrastructure installed with a domain that is up and running), the same instructions can be used to extend your existing domain. If you choose to do this, be sure to read "Installing Multiple Products in the Same Domain" in *Planning an Installation of Oracle Fusion Middleware* for important information.

If you are creating a new domain but your needs do not match the instructions given in the procedure, ensure that you make your selections accordingly and refer to the supporting documentation for additional details.

## 1.2 Understanding the Standard Installation Topology

This section contains the following topics:

- Section 1.2.1, "Understanding the Oracle Service Bus Standard Installation Topology"
- Section 1.2.2, "Understanding the Elements in the Standard Installation Topology Illustrations"

## 1.2.1 Understanding the Oracle Service Bus Standard Installation Topology

The standard installation topology for Oracle Service Bus is shown in Figure 1–1.

| APPHOST                         |                                 |
|---------------------------------|---------------------------------|
| WebLogic Domain                 |                                 |
| Administrat                     | tion Server                     |
| Enterprise                      | Manager                         |
| Cluster (osb_                   | _cluster1)                      |
| Machine (osb                    | _machinel)                      |
| Managed Server<br>(osb_server1) | Managed Server<br>(osb_server2) |
| Infrastructure                  | Infrastructure                  |
|                                 |                                 |
| DBHOST                          |                                 |
| Database wi                     | ith schemas                     |

Figure 1–1 Oracle Service Bus Standard Installation Topology

### 1.2.2 Understanding the Elements in the Standard Installation Topology Illustrations

All elements in this topology illustration are described in Table 1–1.

| Element               | Description and Links to Additional Documentation                                                                                                   |
|-----------------------|----------------------------------------------------------------------------------------------------|
|                       |                                                                                                    |
| APPHOSI               | Standard term used in Oracle documentation referring to the machine that is hosting the application tier.                                           |
| DBHOST                | Standard term used in Oracle documentation referring to the machine that is hosting the database.                                                   |
| WebLogic Domain       | A logically related group of Java components (in this case, the administration Server, Managed Servers, and other related software components).     |
|                       | For more information, see "What is an Oracle WebLogic Server Domain" in <i>Understanding Oracle Fusion Middleware</i> .                             |
| Administration Server | The central control entity of a domain which maintains the domain's configuration objects and distributes configuration changes to Managed Servers. |
|                       | For more information, see "What is the Administration Server" in <i>Understanding Oracle Fusion Middleware</i> .                                    |
| Enterprise Manager    | Oracle Enterprise Manager Fusion Middleware Control. This is the main tool that can be used to manage your domain.                                  |
|                       | For more information, see "Oracle Enterprise Manager Fusion Middleware Control" in <i>Understanding Oracle Fusion Middleware</i> .                  |
| Cluster               | A collection of multiple WebLogic Server instances running simultaneously and working together.                                                     |
|                       | For more information, see "Understanding Managed Servers and Managed Server Clusters" in <i>Understanding Oracle Fusion Middleware</i> .            |

Table 1–1Description of the Elements in the Oracle Service Bus Standard InstallationTopologies

| Element        | Description and Links to Additional Documentation                                                                                                    |
|----------------|----------------------------------------------------------------------------------------------------|
| Machine        | Logical representation of the computer that hosts one or more<br>WebLogic Server instances (servers). Machines are also the logical<br>glue between WebLogic Managed Servers and the Node Manager;<br>in order to start or stop a Managed Server with Node Manager, the<br>Managed Server must be associated with a machine. |
| Managed Server | Host for your applications, application components, Web services, and their associated resources.                                                                                                    |
|                | For more information, see "Understanding Managed Servers and Managed Server Clusters" in <i>Understanding Oracle Fusion Middleware</i> .                                                                                                    |
| Infrastructure | Collection of services that include the following:                                                                                                    |
|                | <ul> <li>Metadata repository (MDS)</li> </ul>                                                                                                    |
|                | This contains metadata for Oracle Fusion Middleware components, such as the Oracle Application Developer Framework.                                                                                                    |
|                | For more information, see "What is the Metadata Repository" in <i>Understanding Oracle Fusion Middleware</i> .                                                                                                    |
|                | <ul> <li>Oracle Application Developer Framework (Oracle ADF)</li> </ul>                                                                                                    |
|                | <ul> <li>Oracle Web Services Manager (OWSM)</li> </ul>                                                                                                    |

 Table 1–1 (Cont.) Description of the Elements in the Oracle Service Bus Standard

 Installation Topologies

## **1.3 Roadmap for Installing and Configuring the Standard Installation** Topology

This guide provides all of the steps required to install and configure the standard installation topology. Within the procedures, the guide also provides references to additional information that you can use if you want to create a modified version of this topology.

Table 1–2 show the steps required to install and configure the topology.

|                                                    | -                                                                                                    |                                                                                        |  |
|----------------------------------------------------|----------------------------------------------------------------------------------------------------|----------------------------------------------------------------------------------------|--|
| Task                                               | Description                                                                                                    | Documentation                                                                          |  |
| Verify your system<br>environment                  | Before beginning the installation, verify that the minimum system and network requirements are met.                                                                                                    | See Section 1.4.                                                                       |  |
| Obtain the appropriate<br>distribution             | Oracle Service Bus requires an existing Oracle Fusion<br>Middleware Infrastructure installation; Oracle Service Bus<br>must be installed in the same Oracle Home as Oracle Fusion<br>Middleware Infrastructure. Obtain both distributions. | See Section 1.5.                                                                       |  |
| Determine your installation<br>directories         | Verify that the directories that will need to be created can be<br>created or accessed by the installer, and exist on systems that<br>meet the minimum requirements.                                                                       | See "What are the<br>Key Oracle Fusion<br>Middleware                                   |  |
|                                                    | Oracle Service Bus must be installed into an existing Oracle<br>home directory containing Oracle Fusion Middleware<br>Infrastructure.                                                                                                    | Directories?" in<br>Understanding<br>Oracle Fusion<br>Middleware.                      |  |
| Install Oracle Fusion<br>Middleware Infrastructure | Install Oracle Fusion Middleware Infrastructure to create the<br>Oracle home directory for Oracle Service Bus.                                                                                                    | See Installing and<br>Configuring the<br>Oracle Fusion<br>Middleware<br>Infrastructure |  |

Table 1–2 Oracle Service Bus Installation Roadmap

| Task                                                     | Description                                                                                                    | Documentation                                                                   |
|----------------------------------------------------------|----------------------------------------------------------------------------------------------------|---------------------------------------------------------------------------------|
| Install the software                                     | Run the Oracle Universal Installer to install Oracle Service Bus.                                                   | See Chapter 2.                                                                  |
|                                                          | Installing software transfers the software to your system and creates the Oracle home directory.                    |                                                                                 |
| Create a WebLogic domain                                 | Use the configuration wizard to create and configure the WebLogic domain.                                           | See Chapter 3 if<br>you are creating<br>the topology for<br>Oracle Service Bus. |
| Administer and prepare your domain for high availability | Discover additional tools and resources to administer your domain and configure your domain to be highly available. | See Chapter 4.                                                                  |

Table 1–2 (Cont.) Oracle Service Bus Installation Roadmap

## 1.4 Roadmap for Verifying Your System Environment

Table 1–3 contains important information that you must read and understand prior to beginning the installation and configuration process. It identifies important tasks and checks that you must perform to make sure your environment is properly prepared for installing and configuring Oracle Service Bus.

| Task                                                                 | Description                                                                                                    | Documentation                                                                                                    |
|----------------------------------------------------------------------|----------------------------------------------------------------------------------------------------|----------------------------------------------------------------------------------------------------|
| Verify certification and system requirements                         | Verify that your operating system is certified<br>and properly configured for installation and<br>configuration.                                                 | See "Verifying Certification and<br>System Requirements" in <i>Planning an</i><br><i>Installation of Oracle Fusion</i><br><i>Middleware</i> .   |
| Identify a proper<br>installation user                               | Verify that the installation user has the proper permissions to install and configure the software.                                                              | See "Selecting an Installation User" in<br>Planning an Installation of Oracle<br>Fusion Middleware.                                             |
| Select the installation and configuration directories on your system | Verify that you are able to create the<br>necessary directories for installation and<br>configuration, according to the<br>recommended directory structure.      | See "Selecting Directories for<br>Installation and Configuration" in<br><i>Planning an Installation of Oracle</i><br><i>Fusion Middleware</i> . |
| Install a certified JDK                                              | The installation program for the distribution requires a certified JDK present on your system.                                                                   | See "Installing a JDK" in <i>Planning an</i><br>Installation of Oracle Fusion<br>Middleware.                                                    |
| Install and configure an<br>Oracle database                          | To configure your WebLogic domain, you<br>must have access to a certified database that<br>is properly configured for schemas required<br>by Oracle Service Bus. | See "Installing and Configuring a<br>Certified Database" in <i>Planning an</i><br>Installation of Oracle Fusion<br>Middleware.                  |

Table 1–3 Roadmap for Verifying Your System Environment

## 1.5 Understanding and Obtaining the Product Distributions

The distributions for both Oracle Fusion Middleware Infrastructure and Oracle Service Bus are available as .jar files. You must have a certified JDK already installed on your system in order to install and configure this distribution.

**Tip:** For more information about distributions, see "Understanding and Obtaining Product Distributions" in *Planning an Installation of Oracle Fusion Middleware*.

For information on how to obtain the distribution, see "Obtaining Product Distributions" in *Planning an Installation of Oracle Fusion Middleware*.

## **1.6 Verifying the Installation Checklist**

Table 1–4 lists important items that you must know before or decide during Oracle Service Bus installation.

| Information                                            | Example Value                                   | Description                                                                                                    |  |
|--------------------------------------------------------|-------------------------------------------------|----------------------------------------------------------------------------------------------------|--|
| JAVA_HOME                                              | /home/Oracle/jdk7_55/jdk1.7.0_55                | Environment variable that points to the Java<br>JDK 1.7 home directory.                                                                                                    |  |
| Database hostname                                      | examplehost.exampledomain                       | Name and domain of the host where the database is running.                                                                                                    |  |
| Database port                                          | 1521                                            | Port number on which the database listens.<br>The default Oracle database listen port is<br>1521.                                                                                                    |  |
| Database service name                                  | orcl                                            | Oracle databases require a unique service name. The default service name is orcl.                                                                                                    |  |
| DBA username                                           | SYS                                             | Name of user with database administration privileges. The default DBA user on Oracle databases is SYS.                                                                                                    |  |
| DBA password                                           | ExamplePassword1                                | Password of the user with database administration privileges.                                                                                                    |  |
| RACLE_HOME /home/Oracle/product/Oracle_Home            |                                                 | The directory in which you will install your<br>software. This directory will include Oracle<br>Fusion Middleware Infrastructure, Oracle<br>Service Bus, as well as Oracle SOA Suite and<br>Oracle Business Process Management Suite, as<br>needed. |  |
| WebLogic Server<br>hostname                            | examplehost.exampledomain.com                   | Hostname for Oracle WebLogic Server and Oracle Service Bus consoles.                                                                                                    |  |
| Console port                                           | 7001                                            | Port for Oracle WebLogic Server and Oracle<br>Service Bus consoles.                                                                                                    |  |
| DOMAIN_HOME                                            | /home/Oracle/config/domains/osb_<br>domain      | Location in which your domain data is stored.                                                                                                    |  |
| APPLICATION_HOME                                       | /home/Oracle/config/applications/o<br>sb_domain | Location in which your application data is stored.                                                                                                    |  |
| Administrator user<br>name for your<br>WebLogic domain | weblogic                                        | Name of user with Oracle WebLogic Server<br>administration privileges. The default<br>administrator user is weblogic.                                                                                                    |  |
| Administrator user ExamplePassword1<br>password        |                                                 | Password of the user with Oracle WebLogic<br>Server administration privileges.                                                                                                    |  |
| \$FTP_ROOT                                             | \${ORACLE_HOME}/osb/ftp_root                    | Embedded FTP server root directory.                                                                                                    |  |
| FTP Port                                               | 7021                                            | Port for embedded FTP server.                                                                                                    |  |
| RCU utility                                            | ORACLE_HOME/oracle_common/bin                   | Path to the Repository Creation Utility (RCU).                                                                                                    |  |
| RCU schema prefix                                      | osb                                             | The prefix for names of database schemas used by Oracle Service Bus.                                                                                                    |  |
| RCU schema<br>password                                 | ExamplePassword1                                | The password for database schemas used by Oracle SOA Service Bus.                                                                                                    |  |
| Config utility                                         | ORACLE_HOME/oracle_<br>common/common/bin        | Path to the configuration wizard for domain creation and configuration.                                                                                                    |  |

#### Table 1–4 Installation Checklist

## Installing the Oracle Service Bus Software

This chapter describes how to install the Oracle Service Bus software.

Before you begin the installation process, ensure that you have already verified your system environment (Section 1.4), and have installed Oracle Fusion Middleware Infrastructure (Installing and Configuring the Oracle Fusion Middleware Infrastructure) in an Oracle home.

By the end of this chapter, you would have installed the Oracle Service Bus software in an Oracle home.

This chapter contains the following sections:

- Section 2.1, "Starting the Installation Program"
- Section 2.2, "Navigating the Installation Screens"
- Section 2.3, "Verifying the Installation for future references"

## 2.1 Starting the Installation Program

To start the installation program, do the following:

- **1.** Log in to the target system.
- **2.** The installer requires that a certified JDK already exists on your system. For more information, see the appropriate certification document for 12*c* (12.1.3) on the *Oracle Fusion Middleware Supported System Configurations* page.
- **3.** Go to the directory in which you have downloaded the installation program.
- **4.** Launch the installation program by invoking the java executable from the JDK directory on your system, as shown in the examples below.

On UNIX operating systems:

/home/Oracle/jdk7\_55/jdk1.7.0\_55/bin/java -jar fmw\_12.1.3.0.0\_osb.jar

On Windows operating systems:

C:\Program Files\Java\jdk1.7.0\_55\bin\java -jar fmw\_12.1.3.0.0\_osb.jar

Ensure that you replace the JDK location in these examples with the actual JDK location on your system.

**Note:** You can also launch the installer in silent mode to ensure that no configuration options are displayed during the installation process. For more information about silent or command line installation, see "Using the Oracle Universal Installer in Silent Mode" in *Installing Software with the Oracle Universal Installer*.

When the installation program appears, you are ready to begin the installation. See Section 2.2 for a description of each installation program screen.

## 2.2 Navigating the Installation Screens

The installation program displays a series of screens, in the order listed in Table 2–1.

If you need additional help with any of the installation screens, click the screen name. You can also click **Help** on the installation screens if you need any additional instructions.

| Screen                       | Description                                                                                                    |  |
|------------------------------|----------------------------------------------------------------------------------------------------|--|
| Installation Inventory Setup | On UNIX operating systems, this screen will appear if this is the<br>first time you are installing any Oracle product on this host.<br>Specify the location where you want to create your central<br>inventory. Make sure that the operating system group name<br>selected on this screen has write permissions to the central<br>inventory location. |  |
|                              | For more information about the central inventory, see<br>"Understanding the Oracle Central Inventory" in <i>Installing</i><br><i>Software with the Oracle Universal Installer</i> .                                                                                                    |  |
|                              | This screen will not appear on Windows operating systems.                                                                                                    |  |
| Welcome                      | This screen introduces you to the product installer.                                                                                                    |  |
| Installation Location        | Use this screen to specify the location of your Oracle home directory.                                                                                                    |  |
|                              | You can click <b>View</b> to verify and ensure that you are installing<br>Oracle Service Bus in the correct Oracle home. This Oracle home<br>must contain Oracle Fusion Middleware Infrastructure.                                                                                                    |  |
|                              | For more information about Oracle Fusion Middleware directory structure, see "Selecting Directories for Installation and Configuration" in <i>Planning an Installation of Oracle Fusion Middleware</i> .                                                                                                    |  |
| Installation Type            | Use this screen to select the type of installation and consequently, the products and feature sets you want to install.                                                                                                    |  |
|                              | Select Service Bus.                                                                                                    |  |

Table 2–1 Oracle Service Bus Install Screens

| Screen                | Description                                                                                                    |  |  |
|-----------------------|----------------------------------------------------------------------------------------------------|--|--|
| Prerequisite Checks   | This screen verifies that your system meets the minimum necessary requirements.                                                                                                    |  |  |
|                       | If you want to stop the prerequisite checks at any point before it completes, click <b>Stop</b> .                                                                                                    |  |  |
|                       | If you want to run the checks again after you have selected <b>Stop</b> , click <b>Rerun</b> .                                                                                                    |  |  |
|                       | If you want to skip the prerequisite checks and move to the next<br>screen, click <b>Skip</b> . However, regardless of whether you skip the<br>checks or not, if your system does not meet the minimum<br>requirements, you will not be able to install the software; an<br>error message is displayed on the Installation Progress screen. |  |  |
|                       | If you want to view the list of tasks that gets verified, select <b>View Successful Tasks</b> . If you want to view the log details, select <b>View Log</b> .                                                                                                    |  |  |
|                       | If there are any warning or error messages, you can refer to one of the documents in Section 1.4.                                                                                                    |  |  |
| Installation Summary  | Use this screen to verify the installation options you have<br>selected. If you want to save these options to a response<br>file, click <b>Save Response File</b> and provide the location and<br>name of the response file. Response files can be used later<br>in a silent installation situation.                                        |  |  |
|                       | For more information about silent or command line installation,<br>see "Using the Oracle Universal Installer in Silent Mode" in<br>Installing Software with the Oracle Universal Installer.                                                                                                    |  |  |
|                       | Click <b>Install</b> to begin the installation.                                                                                                    |  |  |
| Installation Progress | This screen allows you to see the progress of the installation. If you want to view the steps that are executed during the installation, select <b>View Messages</b> .                                                                                                    |  |  |
|                       | Click <b>Next</b> when the progress bar completes 100%.                                                                                                    |  |  |
| Installation Complete | Review the information on this screen and make a note of<br>the Oracle home and Installation Log Files location for<br>future references. You can also take a quick look at your<br>next steps following the installation. Click <b>Finish</b> to<br>dismiss the installer.                                                                 |  |  |

 Table 2–1 (Cont.) Oracle Service Bus Install Screens

## 2.3 Verifying the Installation for future references

After you complete the installation, you can verify it by successfully completing the following tasks:

- Section 2.3.1, "Reviewing the Installation Log Files"
- Section 2.3.2, "Checking the Directory Structure"
- Section 2.3.3, "Viewing the Contents of Your Oracle Home"

#### 2.3.1 Reviewing the Installation Log Files

Review the contents of the installation log files to make sure that no problems were encountered. By default, the installer writes logs files to the Oracle\_Inventory\_ Location/log (on UNIX operating systems) or Oracle\_Inventory\_Location\logs (on Windows operating systems) directory. For a description of the log files and where to find them, see "Understanding Installation Log Files" in *Installing Software with the Oracle Universal Installer*.

### 2.3.2 Checking the Directory Structure

The contents of your installation vary based on the options you selected during the installation.

For more information about the directory structure after installation, see "What are the Key Oracle Fusion Middleware Directories?" in *Understanding Oracle Fusion Middleware*.

## 2.3.3 Viewing the Contents of Your Oracle Home

You can also view the contents of your Oracle home by using the viewInventory script. For more information, see "Viewing the contents of an Oracle home" in *Installing Software with the Oracle Universal Installer*.

## **Configuring Your Oracle Service Bus Domain**

This chapter describes how to create and configure your Oracle Service Bus domain.

Before you begin the configuration process, ensure that you have completed installing the Oracle Service Bus software in the same Oracle home as Oracle Fusion Middleware Infrastructure. For more information, see Chapter 2.

By the end of this chapter, you would have created database schemas for Oracle Service Bus and configured an Oracle WebLogic domain with one cluster and two managed servers on a single host.

This chapter contains the following sections:

- Section 3.1, "Creating the Database Schemas"
- Section 3.2, "Configuring Your Oracle Service Bus WebLogic Domain"
- Section 3.3, "Starting the Servers"
- Section 3.4, "Verifying Your Configuration"

## 3.1 Creating the Database Schemas

Before you can configure an Oracle Service Bus domain, you must install the required schemas on a certified database for use with this release of Oracle Fusion Middleware.

Follow the instructions in this section to install the schemas.

- Section 3.1.1, "Installing and Configuring a Certified Database"
- Section 3.1.2, "Starting the Repository Creation Utility (RCU)"
- Section 3.1.3, "Navigating the RCU Screens to Create the Schemas"

#### 3.1.1 Installing and Configuring a Certified Database

Ensure that you have installed and configured a certified database, and that the database is up and running.

For more information, see "Installing a Database and Database Schemas" in *Planning an Installation of Oracle Fusion Middleware.* 

#### 3.1.2 Starting the Repository Creation Utility (RCU)

To start the Repository Creation Utility (RCU):

1. Navigate to the ORACLE\_HOME/oracle\_common/bin directory on your system.

2. Make sure that the JAVA\_HOME environment variable is set to the location of a certified JDK on your system. The location should be up to but not including the bin directory. For example, if your JDK is located in in /home/Oracle/JDK/jdk7\_55/jdk1.7.0\_55:

#### On UNIX operating systems:

setenv JAVA\_HOME /home/Oracle/JDK/jdk7\_55/jdk1.7.0\_55

#### On Windows operating systems:

set JAVA\_HOME=C:\home\Oracle\JDK\jdk7\_55\jdk1.7.0\_55

**3.** Start RCU:

#### On UNIX operating systems:

./rcu

On Microsoft Windows operating systems:

rcu.bat

#### 3.1.3 Navigating the RCU Screens to Create the Schemas

Schema creation involves the following tasks:

- Task 1, "Introducing RCU"
- Task 2, "Selecting a Method of Schema Creation"
- Task 3, "Providing Database Connection Details"
- Task 4, "Specifying a Custom Prefix and Selecting Schemas"
- Task 5, "Specifying Schema Passwords"
- Task 6, "Specifying Custom Variables"
- Task 7, "Completing Schema Creation"

#### Task 1 Introducing RCU

This is the Welcome screen. Click Next.

#### Task 2 Selecting a Method of Schema Creation

If you have the necessary permission and privileges to perform DBA activities on your database, select **System Load and Product Load**. This procedure assumes that you have the necessary privileges.

If you do not have the necessary permission or privileges to perform DBA activities in the database, you must select **Prepare Scripts for System Load** on this screen. This option will generate an SQL script, which can be provided to your database administrator. See "Understanding System Load and Product Load" in *Creating Schemas with the Repository Creation Utility*.

#### Task 3 Providing Database Connection Details

Provide the database connection details for RCU to connect to your database. You must provide the following information:

- Database Type
- Host Name

- Port
- Service Name
- Username
- Password
- Role

Click **Next** to proceed, then click **OK** on the dialog window confirming that connection to the database was successful.

#### Task 4 Specifying a Custom Prefix and Selecting Schemas

Select **Create new prefix**, specify a custom prefix, then select the **SOA Suite** schema. This will automatically select SOA Infrastructure, along with the following schemas as dependencies:

- Metadata Services
- Audit Services
- Audit Services Append
- Audit Services Viewer
- Oracle Platform Security Services
- User Messaging Service
- WebLogic Services

A schema called Common Infrastructure Services is also automatically created; this schema is grayed out and cannot be selected or deselected. This schema enables you to retrieve information from RCU during domain configuration. For more information, see "Understanding the Service Table Schema" in *Creating Schemas with the Repository Creation Utility*.

The custom prefix is used to logically group these schemas together for use in this domain only; you must create a unique set of schemas for each domain as schema sharing across domains is not supported.

**Tip:** For more information about custom prefixes, see "Understanding Custom Prefixes" in *Creating Schemas with the Repository Creation Utility*.

For more information about how to organize your schemas in a multi-domain environment, see "Planning Your Schema Creation" in *Creating Schemas with the Repository Creation Utility*.

| Select existing prefix:           | fix: AFMW1213                         |                                     |    |  |
|-----------------------------------|---------------------------------------|-------------------------------------|----|--|
| <u>Create new prefix:</u>         | OSB                                   |                                     |    |  |
|                                   | Alpha numeric only. Ca<br>characters. | nnot start with a number. No specia | al |  |
| Component                         |                                       | Schema Owner                        |    |  |
| ■ I of acte Ao (Repository        | mas                                   |                                     |    |  |
| Metadata Services                 |                                       | OSB_MDS                             |    |  |
| 🗹 Audit Services                  |                                       | OSB_IAU                             |    |  |
| 🖬 Audit Services Append           |                                       | OSB_IAU_APPEND                      |    |  |
| Audit Services Viewer             |                                       | OSB_IAU_VIEWER                      |    |  |
| Oracle Platform Security Services |                                       | OSB_OPSS                            |    |  |
| ☑ User Messaging Service          |                                       | OSB_UMS                             |    |  |
| ☑ WebLogic Services               |                                       | OSB_WLS                             |    |  |
| 🗆 Oracle Enterpr                  | ise Scheduler                         | ESS                                 |    |  |
| Common Infrastructure Services    |                                       | OSB_STB                             |    |  |
| 🖃 🗹 SOA Suite                     |                                       |                                     |    |  |
| SOA Infrastruct                   | ture                                  | OSB_SOAINFRA                        |    |  |
| Oracle Data Integrator            |                                       |                                     |    |  |

Specify a unique prefix for all schemas created in this session, so you can easily locate, reference, and manage the schemas later.

**Tip:** You must make a note of the custom prefix you choose to enter here; you will need this later on during the domain creation process.

Click **Next** to proceed, then click **OK** on the dialog window confirming that prerequisite checking for schema creation was successful.

#### Task 5 Specifying Schema Passwords

Specify how you want to set the schema passwords on your database, then specify and confirm your passwords.

**Tip:** You must make a note of the passwords you set on this screen; you will need them later on during the domain creation process.

#### Task 6 Specifying Custom Variables

Specify the custom variables for the SOA Infrastructure schema. For the Oracle Service Bus standard installation topology, accept both default values for the Database Profile (SMALL) and Healthcare Integration (NO).

| Enter value for the following custom variables. |                                    |       |  |  |
|-------------------------------------------------|------------------------------------|-------|--|--|
| Component Custom Variable Value                 |                                    |       |  |  |
| SOA Infrastructure                              | Database Profile (SMALL/MED/LARGE) | SMALL |  |  |
|                                                 | Healthcare Integration(YES/NO)     | NO    |  |  |

**Tip:** For more information about the options on this screen, see "Custom Variables" in *Creating Schemas with the Repository Creation Utility*.

#### Task 7 Completing Schema Creation

Navigate through the remainder of the RCU screens to complete schema creation. When you reach the Completion Summary screen, click **Close** to dismiss RCU.

## 3.2 Configuring Your Oracle Service Bus WebLogic Domain

This section provides instructions for creating a WebLogic domain by using the configuration wizard. For more information on other methods available for domain

creation, see "Additional Tools for Creating, Extending, and Managing WebLogic Domains" in *Creating WebLogic Domains Using the Configuration Wizard*.

Creating and configuring your domain includes the following:

- Section 3.2.1, "Starting the Configuration Wizard"
- Section 3.2.2, "Navigating the Configuration Wizard Screens to Create the Domain"

### 3.2.1 Starting the Configuration Wizard

To begin the domain configuration, navigate to the ORACLE\_HOME/oracle\_ common/common/bin directory and start the WebLogic Server Configuration Wizard.

On UNIX operating systems:

./config.sh

On Microsoft Windows operating systems:

config.cmd

#### 3.2.2 Navigating the Configuration Wizard Screens to Create the Domain

Follow the instructions in this section to create and configure the domain for the topology.

**Note:** You can use the same procedure described in this section to extend an existing domain. If your needs do not match the instructions given in the procedure, be sure to make your selections accordingly, or refer to the supporting documentation for additional details.

Domain creation and configuration includes the following tasks:

- Task 1, "Selecting the Domain Type and Domain Home Location"
- Task 2, "Selecting the Configuration Template"
- Task 3, "Selecting the Application Home Location"
- Task 4, "Configuring the Administrator Account"
- Task 5, "Specifying the Domain Mode and JDK"
- Task 6, "Specifying the Database Configuration Type"
- Task 7, "Specifying JDBC Component Schema Information"
- Task 8, "Testing the JDBC Connections"
- Task 9, "Selecting Advanced Configuration"
- Task 10, "Configuring the Administration Server Listen Address"
- Task 11, "Configuring Node Manager"
- Task 12, "Configuring Managed Servers"
- Task 13, "Configuring a Cluster"
- Task 14, "Assigning Managed Servers to the Cluster"
- Task 15, "Configuring Coherence Clusters"

- Task 16, "Creating a New Machine"
- Task 17, "Assigning Servers to Machines"
- Task 18, "Reviewing Your Configuration Specifications and Configuring the Domain"
- Task 19, "Writing Down Your Domain Home and Administration Server URL"

#### Task 1 Selecting the Domain Type and Domain Home Location

On the Configuration Type screen, select Create a new domain.

In the Domain Location field, specify your Domain home directory.

It is recommended that you locate your Domain home in accordance with the directory structure summarized in "What are the Key Oracle Fusion Middleware Directories?" in *Understanding Oracle Fusion Middleware*, where the Domain home is located outside the Oracle home directory. This directory structure will help you avoid issues when you need to upgrade or reinstall your software.

**Tip:** For more information about the options on this screen, see "Configuration Type" in *Creating WebLogic Domains Using the Configuration Wizard*.

#### Task 2 Selecting the Configuration Template

On the Templates screen, make sure **Create Domain Using Product Templates** is selected, then select the following templates:

Oracle Service Bus - 12.1.3.0 [osb]]

Selecting this template automatically selects the following as dependencies:

- WebLogic Advanced Web Services for JAX-RPC Extension 12.1.3 [oracle\_ common]
- Oracle Enterprise Manager 12.1.3.0 [em]
- Oracle WSM Policy Manager 12.1.3.0 [oracle\_common]
- Oracle JRF 12.1.3.0 [oracle\_common]
- WebLogic Coherence Cluster Extension 12 1.3.0 [wlserver]
- ODSI XQuery 2004 Components 12.1.3.0 [oracle\_common]

| Template Categories: A   | II Templates                                                  |  |
|--------------------------|---------------------------------------------------------------|--|
| Available Templates      |                                                               |  |
| 🖌 Oracle Service Bus - 1 | 2.1.3.0 [osb]                                                 |  |
| ✔ WebLogic Advanced V    | Veb Services for JAX-RPC Extension - 12.1.3.0 [oracle_common] |  |
| 🗸 ODSI XQuery 2004 Co    | pmponents - 12.1.3.0 [oracle_common]                          |  |
| 🔄 Oracle Enterprise Sch  | eduler Service Basic - 12.1.3.0 [oracle_common]               |  |
| 🗌 Oracle Business Activ  | ity Monitoring - 12.1.3.0 [soa]                               |  |
| 🔄 Oracle Enterprise Mar  | nager Plugin for ESS - 12.1.3.0 [em]                          |  |
| ✔ Oracle Enterprise Mar  | nager - 12.1.3.0 [em]                                         |  |
| 📃 Oracle User Messagin   | g Service Basic - 12.1.3.0 [oracle_common]                    |  |
| Oracle WSM Policy Ma     | nager - 12.1.3.0 [oracle_common]                              |  |
| Oracle RAS Session Se    | ervice - 12.1.3.0 [oracle_common]                             |  |
| Oracle JRF SOAP/JMS      | Web Services - 12.1.3.0 [oracle_common]                       |  |
| Oracle IRF - 12.1.3.0    | [oracle_common]                                               |  |

**Tip:** For more information about the options on this screen, see "Templates" in *Creating WebLogic Domains Using the Configuration Wizard*.

#### Task 3 Selecting the Application Home Location

On the Application Location screen, select the location in which you want to store your applications associated with your domain. This location is also referred to as the Application home directory.

It is recommended that you locate your Application home in accordance with the directory structure summarized in "What are the Key Oracle Fusion Middleware Directories?" in *Understanding Oracle Fusion Middleware*, where the Application home is located outside the Oracle home directory. This directory structure will help you avoid issues when you need to upgrade or re-install your software.

**Tip:** For more information about the Application home directory, see "Choosing an Application Home" in *Planning an Installation of Oracle Fusion Middleware*.

For more information about the options on this screen, see "Application Location" in *Creating WebLogic Domains Using the Configuration Wizard*.

#### Task 4 Configuring the Administrator Account

On the Administrator Account screen, specify the user name and password for the default WebLogic Administrator account for the domain.

It is recommended that you make a note of the user name and password specified on this screen; you will need these credentials later to boot and connect to the domain's Administration Server.

#### Task 5 Specifying the Domain Mode and JDK

On the Domain Mode and JDK screen:

- Select **Production** in the Domain Mode field.
- Select the Oracle HotSpot JDK in the JDK field.

**Tip:** For more information about the options on this screen, see "Domain Mode and JDK" in *Creating WebLogic Domains Using the Configuration Wizard*.

#### Task 6 Specifying the Database Configuration Type

Select **RCU Data** to activate the fields on this screen. The **RCU Data** option instructs the Configuration Wizard to connect to the database and Service Table (STB) schema to automatically retrieve schema information for the schemas needed to configure the domain.

**Note:** If you choose to select **Manual Configuration** on this screen, you will have to manually fill in the parameters for your schema on the JDBC Component Schema screen.

After selecting **RCU Data**, fill in the following fields:

| Field                           | Description                                                                                                    |
|---------------------------------|----------------------------------------------------------------------------------------------------|
| DBMS/Service                    | Enter the database DBMS name, or service name if you selected a service type driver.                                                                                                    |
| Host Name                       | Enter the name of the server hosting the database.                                                                                                    |
| Port                            | Enter the port number on which the database listens.                                                                                                    |
| Schema Owner<br>Schema Password | Enter the username and password for connecting to the database's<br>Service Table schema. This is the schema username and password that<br>was specified for the Service Table component on the "Schema<br>Passwords" screen in RCU (see Task 5 in Section 3.1.3). |
|                                 | The default username is <i>prefix_STB</i> , where <i>prefix</i> is the custom prefix that you defined in RCU.                                                                                                    |

| pecify AutoConfiguration Options Using:                                                                                                    |  |  |  |  |  |
|----------------------------------------------------------------------------------------------------|--|--|--|--|--|
| RCU Data OManual Configuration                                                                                                    |  |  |  |  |  |
| inter the database connection details using the Repository Creation Utility service table (STB) schema<br>redentials. The Wizard uses this connection to automatically configure the datasources required for<br>omponents in this domain. |  |  |  |  |  |
| fendor: Oracle                                                                                                    |  |  |  |  |  |
| BMS/Service: orcl.exampledomain.c) Host Name: examplehost.exampledomain. Port: 1521                                                                                                    |  |  |  |  |  |
| Schema Owner: DEV_STB Schema Password: ••••••                                                                                                    |  |  |  |  |  |
| Get RCU Configuration                                                                                                    |  |  |  |  |  |
| Connection Result Log                                                                                                    |  |  |  |  |  |
| Connecting to the database serverOK<br>Retrieving schema data from database serverOK<br>Binding local schema components with retrieved dataOK                                                                                              |  |  |  |  |  |
| iccessfully Done.                                                                                                    |  |  |  |  |  |
|                                                                                                    |  |  |  |  |  |

Click **Get RCU Configuration** when you finish specifying the database connection information. The following output in the Connection Result Log indicates that the operating succeeded:

Connecting to the database server...OK Retrieving schema data from database server...OK Binding local schema components with retrieved data...OK

Successfully Done.

**Tip:** For more information about the **RCU Data** option, see "Understanding the Service Table Schema" in *Creating Schemas with the Repository Creation Utility*.

For more information about the options on this screen, see "Datasource Defaults" in *Creating WebLogic Domains Using the Configuration Wizard*.

#### Task 7 Specifying JDBC Component Schema Information

Verify that the values on the JDBC Component Schema screen are correct for all schemas. If you selected **RCU Data** on the previous screen, the schema table should already be populated appropriately.

**Tip:** For high availability environments, see the following sections in *High Availability Guide* for additional information on configuring data sources for Oracle RAC databases:

- "Configuring GridLink Data Sources with Oracle RAC"
- "Configuring Multi Data Sources"

For more information about the options on this screen, see "JDBC Component Schema" in *Creating WebLogic Domains Using the Configuration Wizard*.

#### Task 8 Testing the JDBC Connections

Use the JDBC Component Schema Test screen to test the datasource connections you have just configured.

A green check mark in the Status column indicates a successful test. If you encounter any issues, see the error message in the Connection Result Log section of the screen, fix the problem, then try to test the connection again.

By default, the schema password for each schema component is the password you have specified while creating your schemas. If you want different passwords for different schema components, manually edit them by entering the desired password in the **Schema Password** column, against each row. After specifying the passwords, select the check box corresponding to the schemas that you have changed the password in and test the connection again.

**Tip:** For more information about the options on this screen, see "Test Component Schema" in *Creating WebLogic Domains Using the Configuration Wizard*.

#### Task 9 Selecting Advanced Configuration

To complete domain configuration for the topology, select the following options on the Advanced Configuration screen:

Administration Server

This is required to properly configure the listen address of the Administration Server.

Node Manager

This is required to configure Node Manager.

Managed Server, Clusters and Coherence

This is required to configure the Oracle Service Bus Managed Server.

#### Task 10 Configuring the Administration Server Listen Address

On the Administration Server screen, select the drop-down list next to Listen Address and select the IP address on the host where the Administration Server will reside. Do not use "All Local Addresses."

Do not specify any server groups for the Administration Server.

#### Task 11 Configuring Node Manager

The Node Manager screen can be used to select the type of Node Manager you want to configure, along with the Node Manager credentials.

Select **Per Domain Default Location** as the Node Manager type, then specify the Node Manager credentials.

**Tip:** For more information about the options on this screen, see "Node Manager" in *Creating WebLogic Domains Using the Configuration Wizard*.

For more information about the types of Node Manager, see "Node Manager Overview" in *Administering Node Manager for Oracle WebLogic Server*.

#### Task 12 Configuring Managed Servers

On the Managed Servers screen, a new Managed Server named osb\_server1 is created:

1. In the Listen Address drop-down list, select the IP address of the host on which the Managed Server will reside. Do not use All Local Addresses. Verify that **OSB-MGD-SVRS-COMBINED** is selected in the Server Group.

If you want to have OWSMPM in a different server from the OSB server, select **OSB-MGD-SVRS-ONLY**. This targets only OSB but not OWSMPM to the server.

2. Click Add and repeat this process to create a second Managed Server named osb\_server2.

Configuring a second Managed Server is one of the steps needed to configure the standard topology for high availability. If you are not creating a highly available environment, then this step is optional.

For more information about the high availability standard topology, see "Understanding the Fusion Middleware Standard HA Topology" in *High Availability Guide*.

For more information about the next steps to prepare for high availability after your domain is configured, see Section 4.3.

These server names will be referenced throughout this document; if you choose different names be sure to replace them as needed.

| 👍 🗛 📳 Cl    | one 🔀 <u>D</u> elete |             |            | 🔊 Dis <u>c</u> a   | ard Changes                                                                                                    |                                                                                             |                                                                                                    |
|-------------|----------------------|-------------|------------|--------------------|----------------------------------------------------------------------------------------------------|---------------------------------------------------------------------------------------------|----------------------------------------------------------------------------------------------------|
| Server Name | Listen Address       | Listen Port | Enable SSL | SSL Listen<br>Port | Server Groups                                                                                                    |                                                                                             |                                                                                                    |
| osb_server1 | 10.241.97.47 🔻       | 7003        |            | Disabled           | OSB-MGD 🔻                                                                                                    |                                                                                             |                                                                                                    |
| osb_server2 | 10.241.97.47 🗾       | 7004        |            | Disabled           | OSB-MGD 💌                                                                                                    |                                                                                             |                                                                                                    |
|             |                      |             |            |                    | JRF-MAN-SVR<br>JRF-WS-CORE-M,<br>OSB-MGD-SVRS-<br>OSB-MGD-SVRS-<br>UMS-DRIVER-EM<br>UMS-DRIVER-EX<br>UMS-DRIVER-SM<br>UMS-DRIVER-SM | AN-SVR<br>COMBINED<br>ONLY<br>AIL-MGD-SVR<br>TENSION-MGD-SVR<br>PP-MGD-SVR<br>ITTER-MGD-SVR | <ul> <li>■ 000000</li> <li>■ 000000</li> <li>■ 0000000</li> <li>■ 0000000</li> <li>■ 0000000</li> <li>■ 0000000</li> <li>■ 0000000</li> <li>■ 0000000</li> <li>■ 00000000</li> <li>■ 00000000</li> <li>■ 000000000</li> <li>■ 000000000</li> <li>■ 00000000000</li> <li>■ 0000000000000000000</li> <li>■ 000000000000000000000000000000000000</li></ul> |

**Tip:** For more information about the options on this screen, see "Managed Servers" in *Creating WebLogic Domains Using the Configuration Wizard*.

#### Task 13 Configuring a Cluster

Use the Clusters screen to create a new cluster:

1. Click Add.

- 2. Specify osb\_cluster1 in the Cluster Name field.
- **3.** Leave the Cluster Address field blank.

| Add X Delete |                 |               |                    |                        |  |  |  |
|--------------|-----------------|---------------|--------------------|------------------------|--|--|--|
| Cluster Name | Cluster Address | Frontend Host | Frontend HTTP Port | Frontend HTTPS<br>Port |  |  |  |
| osb_cluster1 |                 |               | 0                  | 0                      |  |  |  |
|              |                 |               |                    |                        |  |  |  |

By default, server instances in a cluster communicate with one another using unicast. If you want to change your cluster communications to use multicast, see "Considerations for Choosing Unicast or Multicast" in *Administering Clusters for Oracle WebLogic Server*.

New clusters can also be created using Fusion Middleware Control. In such cases, cluster communication (unicast or multicast) can be configured when the new cluster is created. For more information, see "Create and configure clusters" in *Oracle WebLogic Server Administration Console Online Help*.

**Tip:** For more information about the options on this screen, see "Clusters" in *Creating WebLogic Domains Using the Configuration Wizard*.

#### Task 14 Assigning Managed Servers to the Cluster

Use the Assign Servers to Clusters screen to assign osb\_server1 and osb\_server2 to the new cluster osb\_cluster1:

- 1. In the Clusters pane, select the cluster to which you want to assign the servers; in this case, osb\_cluster1.
- 2. In the Servers pane, assign osb\_server1 to osb\_cluster1 by doing one of the following:
  - Click once on osb\_server1 to select it, then click on the right arrow to move it beneath the selected cluster (osb\_cluster1) in the Clusters pane.
  - Double-click on osb\_server1 to move it beneath the selected cluster (osb\_ cluster1) in the clusters pane.
- 3. Repeat to assign osb\_server2 to osb\_cluster1.

| Servers | Clusters      |  |
|---------|---------------|--|
|         | osb_cluster1  |  |
|         | 📦 osb_server1 |  |
|         | 📦 osb_server2 |  |
|         |               |  |
|         |               |  |

**Tip:** For more information about the options on this screen, see "Assign Servers to Clusters" in *Creating WebLogic Domains Using the Configuration Wizard*.

#### Task 15 Configuring Coherence Clusters

Use the Coherence Clusters screen to configure the Coherence cluster that is automatically added to the domain. Leave the default port number 0 as the Coherence cluster listen port.

**Note:** Setting the unicast listen port to 0 creates an offset for the Managed Server port numbers. The offset is 5000, meaning the maximum allowed value that can be assigned to a Managed Server port number is 60535, instead of 65535.

See Table 4–2 for more information and next steps for configuring Coherence.

**Note:** For Coherence licensing information, see "Oracle Coherence" in *Licensing Information*.

#### Task 16 Creating a New Machine

Use the Machines screen to create a new machine in the domain. A machine is required in order for the Node Manager to be able to start and stop the servers.

**Tip:** If you plan to create a high availability environment and know the list of machines required for your target topology, you can follow the directions in this section to create all of the machines at this time. For more information, see "Optional Scale Out Procedure" in *High Availability Guide*.

- 1. Click Add to create a new machine.
- 2. Specify osb\_machine1 in the Name field.
- **3.** In the Node Manager Listen Address field, select the IP address of the machine where the Managed Servers are being configured.

You must select a specific interface and not "localhost." This allows Coherence cluster addresses to be dynamically calculated.

4. Verify the port in the Node Manager Listen Port field.

The port number 5556, shown in this example, may be referenced by other examples in the documentation. Replace this port number with your own port number as needed.

**Note:** If you are extending an existing domain, you can assign servers to any existing machine. It is not necessary to create a new machine unless your situation requires it.

| Machine Unix Machine |                             |                            |
|----------------------|-----------------------------|----------------------------|
| 🕂 Add 🛛 🔀 Delete     |                             | 🔊 Dis <u>c</u> ard Changes |
| Name                 | Node Manager Listen Address | Node Manager Listen Port   |
| osb_machine1         | 10.241.97.47                | 5556                       |

**Tip:** For more information about the options on this screen, see "Machines" in *Creating WebLogic Domains Using the Configuration Wizard*.

#### Task 17 Assigning Servers to Machines

Use the Assign Servers to Machines screen to assign the Administration Server and Managed Servers to the new machine you just created:

- 1. In the Machines pane, select the machine to which you want to assign the servers; in this case, osb\_machine1.
- 2. In the Servers pane, assign AdminServer to osb\_machine1 by doing one of the following:
  - Click once on AdminServer to select it, then click on the right arrow to move it beneath the selected machine (osb\_machine1) in the Machines pane.
  - Double-click on AdminServer to move it beneath the selected machine (osb\_machine1) in the Machines pane.
- 3. Repeat to assign both osb\_server1 and osb\_server2 to osb\_machine1.

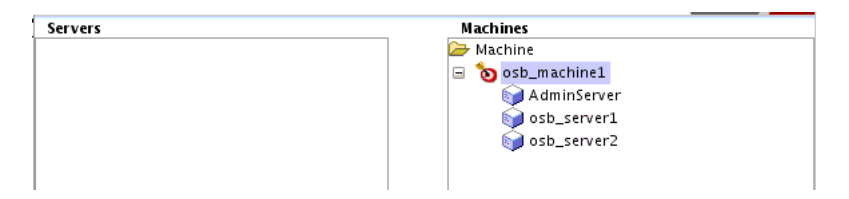

**Tip:** For more information about the options on this screen, see "Assign Servers to Machines" in *Creating WebLogic Domains Using the Configuration Wizard*.

#### Task 18 Reviewing Your Configuration Specifications and Configuring the Domain

The Configuration Summary screen contains the detailed configuration information for the domain you are about to create. Review the details of each item on the screen and verify that the information is correct.

You can go back to any previous screen if you need to make any changes, either by using the **Back** button or by selecting the screen in the navigation pane.

Domain creation will not begin until you click Create.

**Tip:** For more information about the options on this screen, see "Configuration Summary" in *Creating WebLogic Domains Using the Configuration Wizard*.

#### Task 19 Writing Down Your Domain Home and Administration Server URL

The Configuration Success screen will show the following items about the domain you just configured:

- Domain Location
- Administration Server URL

| ~ | Oracle Weblogic Server Configuration Succeeded<br>New Domain infra_domain Creation Successful |
|---|-----------------------------------------------------------------------------------------------|
|   | Domain Location<br>/home/Oracle/config/domains/infra_domain                                   |
|   | Admin Server URL<br>http://11.222.333.444.7001/console                                        |

You must make a note of both items as you will need them later; the domain location is needed to access the scripts used to start the Node Manager and Administration Server, and the URL is needed to access the Administration Server.

Click **Finish** to dismiss the configuration wizard.

## 3.3 Starting the Servers

After the configuration is complete, do the following to access the tools with which you can manage your domain:

**Note:** For more information on additional tools you can use to manage your domain, see "Overview of Oracle Fusion Middleware Administration Tools" in *Administering Oracle Fusion Middleware*.

- Section 3.3.1, "Starting the Node Manager"
- Section 3.3.2, "Starting the Administration Server"
- Section 3.3.3, "Starting the Managed Servers"

#### 3.3.1 Starting the Node Manager

To start your per-domain Node Manager, go to the DOMAIN\_HOME/bin directory.

On UNIX operating systems, start the Node Manager as shown below, using nohup and nm.out as an example output file:

nohup ./startNodeManager.sh > \$LOG\_DIR/nm.out&

In the preceding command, LOG\_DIR is the location of directory in which you want to store the log files.

On Windows operating systems, run:

startNodeManager.cmd

**Note:** On Windows operating systems, it is recommended that you configure Node Manager to run as a startup service. This allows Node Manager to start up automatically each time the system is restarted.

For more information, see "Running Node Manager as a Startup Service" in *Administering Node Manager for Oracle WebLogic Server*.

For more information about additional Node Manager configuration options, see *Administering Node Manager for Oracle WebLogic Server*.

#### 3.3.2 Starting the Administration Server

To start the Administration Server, go the DOMAIN\_HOME/bin directory.

On UNIX operating systems, run:

./startWebLogic.sh

On Windows operating systems, run:

startWebLogic.cmd

If you have selected **Production Mode** on the Domain Mode and JDK screen in Task 5 (Section 3.2.2), you will be prompted for the login credentials of the Administrator user as provided on the Administrator Account screen in Task 4.

**Tip:** For more information about starting the Administration Server, see "Starting and Stopping Administration Servers" in *Administering Oracle Fusion Middleware*.

In production mode, a boot identity file can be created to bypass the need to provide a user name and password when starting the Administration Server. For more information, see "Creating a Boot Identity File for an Administration Server" in *Administering Server Startup and Shutdown for Oracle WebLogic Server*.

You can verify that the Administration Server is up and running by accessing the Administration Server Console. The URL is provided on the Configuration Success screen in Task 19.

**Note:** Make sure that the database hosting your product schemas is up and running and accessible by the Administration Server.

http://administration\_server\_host:administration\_server\_port/console

The default Administration Server port number is 7001.

|                                                | dministration Console 12c                                  |                                                             | Q                                          |
|------------------------------------------------|------------------------------------------------------------|-------------------------------------------------------------|--------------------------------------------|
| Change Center                                  | A Home Log Out Preferences Record Help                     | <b>Q</b>                                                    | Welcome, weblogic Connected to: osb_domain |
| View changes and restarts                      | Home                                                       |                                                             |                                            |
| Click the Lock & Edit button to modify, add or | Home Page                                                  |                                                             |                                            |
| leale & Cal                                    | - Information and Resources                                |                                                             |                                            |
|                                                | Helpful Tools                                              | General Information                                         |                                            |
| Release Computation                            | Configure applications                                     | <ul> <li>Common Administration Task Descriptions</li> </ul> |                                            |
| Domain Structure                               | <ul> <li>Configure GridLink for RAC Data Source</li> </ul> | <ul> <li>Read the documentation</li> </ul>                  |                                            |
| osb_domain                                     | <ul> <li>Configure a Dynamic Cluster</li> </ul>            | <ul> <li>Ask a question on My Oracle Support</li> </ul>     |                                            |
| B-Environment                                  | <ul> <li>Recent Task Status</li> </ul>                     |                                                             |                                            |
| Deployments                                    | <ul> <li>Set your console preferences</li> </ul>           |                                                             |                                            |
| H-Security Realms                              | Oracle Enterprise Manager                                  |                                                             |                                            |
| ⊕-Interoperability<br>⊕-Diagnostics            | Domain Configurations                                      |                                                             |                                            |

For more information about how to use the Administration Console, see "Getting Started Using Oracle WebLogic Server Administration Console" in *Administering Oracle Fusion Middleware*.

#### 3.3.3 Starting the Managed Servers

To start the Managed Servers:

1. Log in to Oracle Fusion Middleware Control:

http://administration\_server\_host:administration\_server\_port/em

The Administration Server host and port number were in the URL on the Configuration Success screen (Task 19). The default Administration Server port number is 7001.

The login credentials were provided on the Administrator Account screen (Task 4).

**2.** From the "Target Navigation" pane, click the arrows to expand the domain until the Managed Servers (osb\_server1 and osb\_server2) are visible.

|                         | and denote the                                                                                | 13663 | State State | Sector Sector | internet internet | A Contractor |                    |                              | Loo                          | ned in ac we                   |
|-------------------------|-----------------------------------------------------------------------------------------------|-------|-------------|---------------|-------------------|--------------|--------------------|------------------------------|------------------------------|--------------------------------|
| Changes • 🖂 Recording • | Weblogic Domain ▼                                                                             |       |             |               |                   |              | Page Re            | efreshed Oct 1               | 4, 2013 3:0:                 | 2:18 PM PD                     |
| Target Navigation       | Summary                                                                                       | ۰.    | 🔺 Cluste    | ers           |                   |              |                    |                              |                              | ø                              |
| View -                  | General                                                                                       |       | View 👻      | Search        |                   |              | •                  |                              |                              |                                |
| Application Deployments | Administration Server AdminiServer<br>Administration Server Host examplehost.com              |       | Name        |               | ▲▽                | Servers      | Cluster<br>Address | Cluster<br>Messaging<br>Mode | Default<br>Load<br>Algorithm | Session<br>Replication<br>Type |
| 4 sob_domain            | Support Workbench Problems 0 Tools                                                            |       | dia osb_cl  | luster1       |                   | 2            |                    | Unicast                      | Round Ro.                    | (None)                         |
| osb_server1             | To configure and manage this WebLogic Domain, use the WebLogic Server Administration Console. |       | 🔺 Deplo     | yments        |                   |              |                    |                              |                              | ø                              |
| Metadata Repositories   | ▲ Servers                                                                                     | 0-    |             |               | 9%                |              |                    | Down (51                     |                              |                                |
|                         | 33% Down (2)                                                                                  |       |             |               |                   |              |                    | Up (5)                       | ,                            |                                |
|                         |                                                                                               |       |             |               |                   | 7170         |                    |                              |                              |                                |

- **3.** Select the first Managed Server (osb\_server1).
- 4. Next to the WebLogic Server menu, select Start Up.

| ORACLE' Enterprise I      | Manager Fusion Middleware Control 12c                                                                                                    |                                                                                                    |                     | 👥 we                  | blogic 🕶 🛛 🕄 |
|---------------------------|----------------------------------------------------------------------------------------------------|----------------------------------------------------------------------------------------------------|---------------------|-----------------------|--------------|
| 🔠 WebLogic Domain 👻       |                                                                                                    |                                                                                                    |                     |                       |              |
| Change Center 🕖           | osb_server1 is                                                                                                    |                                                                                                    |                     | Logged in as weblogic | 10.240.94.47 |
| 🔭 Changes 👻 🔝 Recording 👻 | 📳 WebLogic Server 👻 🚺 Start de 🔲 Shut Down.                                                                                                    |                                                                                                    |                     | Page Refreshed        | Ċ            |
| Target Navigation         | ▲ Summary                                                                                                    |                                                                                                    | A Response and Load |                       |              |
| Wew +                     | General                                                                                                    | Tools                                                                                                    |                     |                       |              |
|                           | Version 12.1.3.0.0<br>State Shutdown<br>Server Type Configured<br>Caster ob_Julier<br>CPU Labor (%) Urwanikilie<br>Heso Usage (%) Urwanikilie<br>Java Version Urwanikilie<br>Java Version Urwanikilie<br>Support Workhend Problems 0 | (# To configure and manage the Welclogs Server, use<br>the <u>Vielskogs Server Administration Console</u> . |                     |                       |              |
|                           | Servlets and JSPs                                                                                                    | EJBs                                                                                                    |                     |                       |              |

- **5.** Repeat Steps 3 and 4 to start osb\_server2.
- **6.** In the Target Navigation page, select your domain name to see that all the servers are up and running.

| WebLogic Domain -                              |                                                                                                    |    |                |         |                    |                              | webbyic ·                    | I tog out                      |
|------------------------------------------------|----------------------------------------------------------------------------------------------------|----|----------------|---------|--------------------|------------------------------|------------------------------|--------------------------------|
| Change Center (2)<br>Changes * 🖂 Recording *   | osb_domain ©<br>∰ Weblogic Domain ▼                                                                                |    |                |         | Page Re            | efreshed Oct 1               | Log<br>4, 2013 3:2           | ged in as web<br>6:36 PM PDT   |
| Target Navigation                              | ∡ Summary                                                                                                    | ۰. | dusters        |         |                    |                              |                              | ۰.                             |
| View 🕶                                         | General                                                                                                    |    | View - Search  | )[      | •                  |                              |                              |                                |
| Application Deployments     SOA                | Administration Server AdminiServer<br>Administration Server Host examplehost.com                                   |    | Name A         | Servers | Cluster<br>Address | Cluster<br>Messaging<br>Mode | Default<br>Load<br>Algorithm | Session<br>Replication<br>Type |
| WebLogic Domain     osb_domain     AdminServer | Administration Server Listen Port 7001<br>Support Workbench Problems 0                                             |    | d osb_cluster1 | 2       |                    | Unicast                      | Round Ro.                    | . (None)                       |
| ⊿ 💂 osb_duster1<br>📑 osb_server1               | Tools<br>(D) To configure and manage this WebLogic Domain, use the <u>WebLogic Server Administration Console</u> . |    | A Deployments  |         |                    |                              |                              | 0.                             |
| osb_server2 Metadata Repositories              | Servers                                                                                                    | 0. |                |         |                    |                              |                              |                                |
| User Messaging Service                         |                                                                                                    |    |                | 100%    |                    | <b>U</b> p (49               |                              |                                |
|                                                | 100% D(5)                                                                                                    |    | View - Search  |         | •                  | Statu                        | s Deok                       | ived On                        |

## 3.4 Verifying Your Configuration

To verify that your domain is configured properly, see Section 4.1. You should familiarize yourself with the tasks described in the section and perform them to verify that your domain is properly configured.

## Next Steps After Configuring Your WebLogic Domain

This chapter describes common tasks you might want to perform on a newly created Oracle Service Bus domain.

The following sections are included in this chapter:

- Section 4.1, "Performing Basic Administrative Tasks"
- Section 4.2, "Performing Additional Domain Configuration Tasks"
- Section 4.3, "Preparing Your Environment for High Availability"

## 4.1 Performing Basic Administrative Tasks

Table 4–1 lists some common administration tasks you will likely want to perform on your newly created domain.

| Task                                                            | Description                                                                                                    | More Information                                                                                                    |
|-----------------------------------------------------------------|----------------------------------------------------------------------------------------------------|----------------------------------------------------------------------------------------------------|
| Getting familiar with Fusion<br>Middleware administration tools | Get familiar with the various tools<br>available, which you can use to<br>manage your environment.                                   | See "Overview of Oracle Fusion<br>Middleware Administration Tools"<br>in <i>Administering Oracle Fusion</i><br><i>Middleware</i> . |
| Starting and stopping products and servers                      | Learn how to start and stop Oracle<br>Fusion Middleware, including the<br>Administration Server, Managed<br>Servers, and components. | See "Starting and Stopping Oracle<br>Fusion Middleware" in <i>Administering</i><br><i>Oracle Fusion Middleware.</i>                |
| Configuring Secure Sockets Layer<br>(SSL)                       | Learn how to set up secure<br>communications between Oracle<br>Fusion Middleware components<br>using SSL.                            | See "Configuring SSL in Oracle<br>Fusion Middleware" in <i>Administering</i><br><i>Oracle Fusion Middleware.</i>                   |
| Monitoring Oracle Fusion<br>Middleware                          | Learn how to keep track of the status<br>of Oracle Fusion Middleware<br>components.                                                  | See "Monitoring Oracle Fusion<br>Middleware" in <i>Administering Oracle</i><br><i>Fusion Middleware</i> .                          |
| Understanding Backup and<br>Recovery Procedures                 | Learn the recommended backup and<br>recovery procedures for Oracle<br>Fusion Middleware.                                             | See "Introducing Backup and<br>Recovery" in <i>Administering Oracle</i><br><i>Fusion Middleware</i> .                              |

## 4.2 Performing Additional Domain Configuration Tasks

Table 4–2 lists some additional tasks you will likely want to perform on your newly created domain.

| Task                                                  | Description                                                                                                    | More Information                                                                                                    |
|-------------------------------------------------------|----------------------------------------------------------------------------------------------------|----------------------------------------------------------------------------------------------------|
| Deploying Applications                                | Learn how to deploy your<br>applications to Oracle Fusion<br>Middleware.                                                                                                    | See "Deploying Applications" part in<br>Administering Oracle Fusion<br>Middleware.                                                                                                    |
| Adding a Web Tier front-end to your domain            | Oracle Web Tier hosts Web pages<br>(static and dynamic), provides<br>security and high performance along<br>with built-in clustering, load                                       | Follow the instructions to install and<br>configure Oracle HTTP Server in the<br>WebLogic Server domain in <i>Installing</i><br><i>and Configuring Oracle HTTP Server</i> .                     |
|                                                       | balancing, and failover features. In<br>particular, the Web Tier contains<br>Oracle HTTP Server.                                                                                 | Also refer to "Installing Multiple<br>Products in the Same Domain" in<br><i>Planning an Installation of Oracle</i><br><i>Fusion Middleware</i> for important<br>information.                    |
| Tuning and configuring Coherence<br>for your topology | The standard installation topology<br>includes a Coherence cluster that<br>contains storage-enabled Managed<br>Coherence Servers. This<br>configuration is a good starting point | For information about Coherence<br>clusters, see "Configuring and<br>Managing Coherence Clusters" in<br>Administering Clusters for Oracle<br>WebLogic Server.                                   |
|                                                       | for using Coherence, but depending<br>upon your specific requirements,<br>consider tuning and reconfiguring                                                                      | For information about tuning<br>Coherence, see <i>Administering Oracle</i><br><i>Coherence</i> .                                                                                                |
|                                                       | in a production environment.                                                                                                    | For information about storing HTTP<br>session data in Coherence, see<br>"Using Coherence*Web with<br>WebLogic Server" in Administering<br>HTTP Session Management with Oracle<br>Coherence*Web. |
|                                                       |                                                                                                    | For more information about creating<br>and deploying Coherence<br>applications, see <i>Developing Oracle</i><br><i>Coherence Applications for Oracle</i><br><i>WebLogic Server</i> .            |

 Table 4–2
 Additional Domain Configuration Tasks

## 4.3 Preparing Your Environment for High Availability

Table 4–3 provides a list of tasks to perform if you want to scale out your standard installation environment for high availability.

| Task                                                              | Description                                                                                                    | More Information                                                                                                    |
|-------------------------------------------------------------------|----------------------------------------------------------------------------------------------------|----------------------------------------------------------------------------------------------------|
| Scaling out to multiple host<br>computers                         | To enable high availability, it is important to<br>provide failover capabilities to another host<br>computer. That way, if one computer goes<br>down, your environment can continue to<br>serve the consumers of your deployed<br>applications.                                                                                                    | See "Scaling Out a Topology<br>(Machine Scaleout)" in <i>High</i><br><i>Availability Guide</i> .                                  |
| Configuring high availability<br>for your Web Tier<br>components. | If you have added a Web tier front-end, then<br>you must configure the Web Tier for high<br>availability, as well as the WebLogic Server<br>software.                                                                                                    | See "Configuring High Availability<br>for Web Tier Components" in <i>High</i><br><i>Availability Guide</i> .                      |
| Setting up a front-end load<br>balancer                           | A load balancer can be used to distribute requests across servers more evenly.                                                                                                    | See "Server Load Balancing in a<br>High Availability Environment"<br>and "Configure Load Balancer" in<br>High Availability Guide. |
| Configuring Node Manager                                          | Node Manager enables you to start, shut<br>down, and restart the Administration Server<br>and Managed Server instances from a remote<br>location. This document assumes you have<br>configured a per-domain Node Manager.<br>Review the Node Manager documentation<br>for information on advanced Node Manager<br>configuration options and features. | See Administering Node Manager for<br>Oracle WebLogic Server.                                                                     |

Table 4–3 Tasks Required to Prepare Your Environment for High Availability

## **Deinstalling Oracle Service Bus**

This chapter describes how to deinstall or reinstall Oracle Service Bus.

You should always use the instructions provided in this chapter for removing the software. If you try to remove the software manually, you may experience problems when you try to reinstall the software again at a later time. Following the procedures in this chapter will ensure that the software is properly removed.

This chapter contains the following sections:

- Section 5.1, "Understanding Product Deinstallation"
- Section 5.2, "Stopping Oracle Fusion Middleware"
- Section 5.3, "Removing Your Database Schemas"
- Section 5.4, "Deinstalling the Software"
- Section 5.5, "Removing the Oracle Home Directory Manually"
- Section 5.6, "Removing Your Domain and Application Data"
- Section 5.7, "Reinstalling the Software"

## 5.1 Understanding Product Deinstallation

The Oracle Fusion Middleware deinstaller removes the software from the Oracle home directory from which it is started. Table 5–1 summarizes the procedure and provides links to supporting documentation.

| Task                             | Description                                                                                | Documentation    |
|----------------------------------|--------------------------------------------------------------------------------------------|------------------|
| Stop Oracle Fusion<br>Middleware | All servers and processes in your domain should be stopped before running the deinstaller. | See Section 5.2. |
| Remove your<br>database schemas  | Run Repository Creation Utility to remove your database schemas.                           | See Section 5.3. |

Table 5–1 Roadmap for Product Deinstallation

| Task                                          | Description                                                                                                    | Documentation    |
|-----------------------------------------------|----------------------------------------------------------------------------------------------------|------------------|
| Remove the software                           | Run the product deinstaller to remove Oracle Service Bus.                                                                                                    | See Section 5.4. |
|                                               | Note that if your Oracle home contains multiple products, you will need to run the deinstaller multiple times; once for each product.                                                                     |                  |
| Remove the Oracle<br>home directory           | The deinstaller does not remove all files and folders from the Oracle<br>home directory. After the deinstaller is finished, you must manually<br>remove the Oracle home to complete your product removal. | See Section 5.5. |
| Remove your<br>domain and<br>application data | The deinstaller does not remove data contained in your Domain home<br>or Application home directories, even if they are located inside the<br>Oracle home. You must remove these directories manually.    | See Section 5.6. |

Table 5–1 (Cont.) Roadmap for Product Deinstallation

## 5.2 Stopping Oracle Fusion Middleware

Before running the deinstaller, you should stop all servers and processes associated with the Oracle home you are going to remove.

For more information, see "Stopping an Oracle Fusion Middleware Environment" in *Administering Oracle Fusion Middleware*.

## 5.3 Removing Your Database Schemas

Before your Oracle home is removed, you should run Repository Creation Utility to remove the database schemas associated with this domain. Each domain has its own set of schemas, uniquely identified by a custom prefix (see "Understanding Custom Prefixes" in *Creating Schemas with the Repository Creation Utility*). This set of schemas cannot be shared with any other domain (see "Planning Your Schema Creation" in *Creating Schemas with the Repository Creation Utility*).

If there are multiple sets of schemas on your database, be sure to identify the schema prefix associated with the domain that you are removing.

For schema removal instructions, see "Dropping Schemas" in *Creating Schemas with the Repository Creation Utility*.

## 5.4 Deinstalling the Software

Follow the instructions in this section to start the product deinstaller and remove the software.

- Section 5.4.1, "Starting the Deinstallation Program"
- Section 5.4.2, "Selecting the Product to Deinstall"
- Section 5.4.3, "Navigating the Deinstallation Screens"

If you want to perform a silent (command-line) deinstallation, see "Running the Oracle Universal Installer for Silent Deinstallation" in *Installing Software with the Oracle Universal Installer*.

#### 5.4.1 Starting the Deinstallation Program

To start the deinstaller:

On Unix

To start the deinstaller on a UNIX operating system, go to the ORACLE\_ HOME/oui/bin directory and enter the following command: ./deinstall.sh

#### On Windows

Do one of the following:

- Use a file manager window to go to the ORACLE\_HOME\oui\bin directory and double click on deinstall.cmd.
- From the command line, go to the ORACLE\_HOME\oui\bin and enter the following command:

deinstall.cmd

From the Start menu, select All Programs, then select Oracle, then select
 OracleHome, and then select Uninstall Oracle Middleware.

#### 5.4.2 Selecting the Product to Deinstall

Because multiple products exist in the Oracle home, ensure that you are deinstalling the correct Oracle home. After you run the deinstaller, the Distribution to Uninstall screen is displayed. From the drop-down list, select **ServiceBus 12.1.3.0.0** and click **Uninstall**. The deinstallation program displays the screens listed in Table 5–2.

**Note:** You can deinstall Oracle Fusion Middleware Infrastructure once the Oracle Service Bus software is deinstalled, by running the deinstallation wizard again. You will not run into the Distribution to Uninstall screen if no other software is dependent on Oracle Fusion Middleware Infrastructure.

#### 5.4.3 Navigating the Deinstallation Screens

The deinstallation program displays a series of screens, in the order listed in Table 5–2.

If you need additional help with any of the deinstallation screens, click the screen name or click **Help** at the bottom left of each screen for more detailed information.

| Screen                  | Description                                                                                                    |
|-------------------------|----------------------------------------------------------------------------------------------------|
| Welcome                 | This screen introduces you to the product deinstaller.                                                                                                    |
| Deinstallation Summary  | This screen shows the Oracle home directory and its contents that will be deinstalled. Verify that this is the correct directory.                                                                                                    |
|                         | If you want to save these options to a response file, click <b>Save</b><br><b>Response File</b> and provide the location and name of the<br>response file. Response files can be used later in a silent<br>deinstallation situation.For more information about silent or<br>command line deinstallation, see "Running the Oracle Universal<br>Installer for Silent Deinstallation" in Installing Software with the<br>Oracle Universal Installer. |
|                         | Click <b>Deinstall</b> to begin removing the software.                                                                                                    |
| Deinstallation Progress | This screen shows the progress of the deinstallation.                                                                                                    |
| Deinstallation Complete | This screen appears when the deinstallation is complete. Review the information on this screen, then click <b>Finish</b> to dismiss the deinstaller.                                                                                                    |

Table 5–2Deinstall Screens and Descriptions

## 5.5 Removing the Oracle Home Directory Manually

After the deinstaller is finished, you must manually remove your Oracle home directory and any existing sub-directories that were not removed by the deinstaller. For example, if your Oracle home directory was /home/Oracle/product/Oracle\_Home on a UNIX operating system:

> cd /home/Oracle/product
> rm -rf Oracle\_Home

On a Windows operating system, if your Oracle home directory was C:\Oracle\Product\Oracle\_Home, use a file manager window and navigate to the C:\Oracle\Product directory, then right-click on the Oracle\_Home folder and select **Delete**.

## 5.6 Removing Your Domain and Application Data

To remove your domain and application data:

1. Manually remove your Domain home directory.

For example, if your Domain home directory was /home/Oracle/config/domains/osb\_domain on a UNIX operating system:

```
> cd /home/Oracle/config/domains
> rm -rf osb_domain
```

On a Windows operating system, if your Domain home directory was C:\Oracle\Config\domains\osb\_domain, use a file manager window and navigate to the C:\Oracle\Config\domains directory, then right-click on the osb\_domain folder and select **Delete**.

2. Manually remove your Application home directory.

For example, if your Application home directory was /home/Oracle/config/applications/osb\_domain on a UNIX operating system:

```
> cd /home/Oracle/config/applications
```

> rm -rf osb\_domain

On a Windows operating system, if your Application home directory was C:\Oracle\Config\applications\osb\_domain, use a file manager window and navigate to the C:\Oracle\Config\applications directory, then right-click on the osb\_domain folder and select **Delete**.

**3.** Backup the domain-registry.xml file in your Oracle home, then edit the file and remove the line associated with the domain you are removing. For example, to remove the osb\_domain, find the following line and remove it:

<domain location="/home/Oracle/config/domains/osb\_domain"/>

Save and exit the file when you are finished.

## 5.7 Reinstalling the Software

You can reinstall your software into the same Oracle home as a previous installation only if you have deinstalled the software according to the instructions in this chapter, including manually removing the Oracle home directory. When you reinstall, you can then specify the same Oracle home as your previous installation.

Consider the following cases where the Oracle home is not empty:

Installing in an existing Oracle home that contains the same feature sets.

The installer will warn you that the Oracle home you specified during the installation already contains the same software you are trying to install. Your options are to:

- **a.** Select a different installation type. In this case, only the feature sets that do not already exist in the Oracle home directory will be installed.
- **b.** Select a different Oracle home directory.
- Installing in an existing, non-empty Oracle home.

For example, suppose that you have chosen to create your Domain home or Application home somewhere inside your existing Oracle home. This data is not removed during the deinstallation process, so if you attempt to reinstall into the same Oracle home, the installer will not allow it. Your options are to:

- **a.** Deinstall your software from the Oracle home as described in this chapter, and then remove the Oracle home directory. After this is complete, you can reinstall and reuse the same Oracle home location, using the instructions in Chapter 2. Any domain or application data that was in the Oracle home will have to be re-created.
- **b.** Select a different Oracle home directory.

## **Secondary Topology for Oracle Service Bus**

This appendix provides an alternate topology for Oracle Service Bus.

This appendix contains the following sections:

- Section A.1, "Understanding the Oracle Service Bus and Oracle Enterprise Scheduler Topology"
- Section A.2, "Roadmap for Installing and Configuring the Oracle Service Bus and Oracle Enterprise Scheduler Topology"

# A.1 Understanding the Oracle Service Bus and Oracle Enterprise Scheduler Topology

Figure A–1 shows the Oracle Service Bus and Enterprise Schedule Services (ESS) topology.

Use this topology to integrate the capabilities of Oracle Enterprise Scheduler with Oracle Service Bus.

The topology is similar to the Oracle Service Bus standard installation topology, described in Section 1.2; however, in this topology, the Oracle Enterprise Scheduler software is targeted to the Oracle WebLogic Server cluster, in addition to the Oracle Fusion Middleware Infrastructure and Oracle Service Bus software.

| APPI                  | APPHOST                         |                                 |  |  |
|-----------------------|---------------------------------|---------------------------------|--|--|
| WebLogic Domain       |                                 |                                 |  |  |
|                       | Administration Server           |                                 |  |  |
| Enterprise Manager    |                                 |                                 |  |  |
|                       |                                 |                                 |  |  |
| _                     | Cluster (osb                    | _cluster1)                      |  |  |
|                       | Machine (osb_machine1)          |                                 |  |  |
|                       | Managed Server<br>(osb_server1) | Managed Server<br>(osb_server1) |  |  |
|                       | Infrastructure                  | Infrastructure                  |  |  |
|                       | OSB                             | OSB                             |  |  |
|                       | ESS                             | ESS                             |  |  |
|                       |                                 |                                 |  |  |
| DBH                   | OST                             | ,                               |  |  |
| Database with schemas |                                 |                                 |  |  |

Figure A–1 Oracle Service Bus and Enterprise Schedule Services Topology

# A.2 Roadmap for Installing and Configuring the Oracle Service Bus and Oracle Enterprise Scheduler Topology

Table A–1 describes the roadmap needed to configure this topology on your system.

| Task                                                                                                    | Description                                                                                                    | More Information                                                                                                    | Special<br>Instructions                                                                                                    |
|----------------------------------------------------------------------------------------------------|----------------------------------------------------------------------------------------------------|----------------------------------------------------------------------------------------------------|----------------------------------------------------------------------------------------------------|
| Verify your system<br>environment                                                                        | Before beginning the installation, verify<br>that the minimum system and network<br>requirements are met.                                                                                                    | See Section 1.4.                                                                                                    | None.                                                                                                    |
| Obtain the appropriate<br>distribution                                                                   | Both Oracle Service Bus and Enterprise<br>Schedule Services require an existing<br>Oracle Fusion Middleware Infrastructure<br>installation; when you install Oracle<br>Service Bus, Enterprise Schedule Services<br>gets installed, too, and Oracle Service Bus<br>must be installed in the same Oracle<br>Home as Oracle Fusion Middleware<br>Infrastructure. | See Section 1.5.                                                                                                    | You must obtain<br>both Oracle Fusion<br>Middleware<br>Infrastructure and<br>Oracle Service Bus<br>distributions.                                               |
| Determine your<br>installation directories                                                               | Verify that the directories that will need to<br>be created can be created or accessed by<br>the installer, and exist on systems that<br>meet the minimum requirements.                                                                                                    | See "What are the<br>Key Oracle Fusion<br>Middleware<br>Directories?" in<br><i>Understanding</i><br><i>Oracle Fusion</i><br><i>Middleware.</i> | None.                                                                                                    |
| Install Oracle Fusion<br>Middleware Infrastructure                                                       | Install Oracle Fusion Middleware<br>Infrastructure to create the Oracle home<br>directory for Oracle Service Bus.                                                                                                    | See Installing and<br>Configuring the<br>Oracle Fusion<br>Middleware<br>Infrastructure.                                                        | None.                                                                                                    |
| Install the software                                                                                     | Install the Oracle Service Bus software<br>into the existing Infrastructure Oracle<br>home. When you install Oracle Service<br>Bus, Enterprise Schedule Services gets<br>installed too.                                                                                                    | See Chapter 2.                                                                                                    | None.                                                                                                    |
| Create a WebLogic domain                                                                                 | Use the configuration wizard to create<br>and configure the WebLogic domain.<br>Ensure that you select the appropriate<br>options on the configuration screens.                                                                                                    | See Chapter 3.                                                                                                    | Follow the<br>instructions<br>provided for specific<br>screens in<br>Section A.2.1.                                                                             |
| Start the servers                                                                                        | Once you complete the domain creation,<br>start the Administration and Managed<br>Servers.                                                                                                    | See Section 3.3.                                                                                                    | Start the Managed<br>server on which<br>wsm-pm is targeted<br>before you start the<br>Managed Server on<br>which Oracle<br>Enterprise Scheduler<br>is deployed. |
| Verify the configuration                                                                                 | Verify to ensure that the domain is configured properly.                                                                                                    | See Section 3.4.                                                                                                    | None.                                                                                                    |
| Next steps after installing<br>and configuring Oracle<br>Service Bus and Enterprise<br>Schedule Services | You can perform administrative as well as<br>management tasks for the domain that<br>you have just configured.                                                                                                    | See Chapter 4.                                                                                                    | None.                                                                                                    |

#### Table A–1 Installation and Configuration Steps for Oracle Service Bus and Oracle Enterprise Scheduler

# A.2.1 Configuration Options to Select for the Oracle Service Bus and Oracle Enterprise Scheduler

Almost all of the screens and options that you must select while configuring Oracle Service Bus and Enterprise Schedule Services are identical to the ones provided in Chapter 3. However, there are a couple of screens on which you must select different options and Table A–2 lists the key screens and options. Ensure that you select the configuration options as provided on this table.

| Screen                     | Description                                                                                                    |
|----------------------------|----------------------------------------------------------------------------------------------------|
| Select Components          | This screen appears when you run RCU to create schemas.                                                                                                    |
|                            | In addition to the schema list provided in Task 4, select <b>Oracle Enterprise Scheduler</b> .                                                                                                    |
| Templates                  | This screen appears after you start the configuration wizard to create your domain.                                                                                                    |
|                            | In addition to the templates listed in Task 2, select the following templates:                                                                                                    |
|                            | <ul> <li>Oracle Enterprise Scheduler Services Basic - 12.1.3.0 [oracle_<br/>common]</li> </ul>                                                                                                    |
|                            | <ul> <li>Oracle Enterprise Manager Plugin for ESS - 12.1.3.0 [em]</li> </ul>                                                                                                    |
| Managed Servers            | On the Managed Servers screen (Task 12), two managed servers,<br>osb_server1 and ess_server1, are created. Delete ess_server1<br>and create osb_server2. Ensure that in the Listen Address<br>drop-down list, you select the IP address of the host on which<br>the Managed Server will reside. Do not use "All Local<br>Addresses." |
|                            | In the Server Groups drop-down list, ensure that osb_server1<br>and osb_server2 are targeted to OSB-MGD-SVRS_<br>COMBINED and ESS_MGD_SVRS.                                                                                                    |
| Assign Servers to Clusters | On this screen (Task 14), assign both osb_server1 and osb_ server2 to osb_cluster1.                                                                                                    |
| Assign Servers to Machine  | On this screen (Task 17), assign the AdminServer, osb_server1 and osb_server2 to osb_machine1.                                                                                                    |

Table A-2Key Screens and Configuration Options for Oracle Service Bus andEnterprise Schedule Services Topology